# SFTP Server s0 v1 Overview

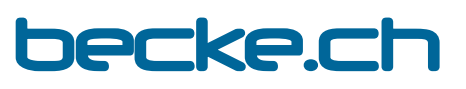

email: ssh--s0-v1@becke.ch

homepage: https://becke.ch/app/becke-ch--sftp-server--s0-v1/ download: https://play.google.com/store/apps/details?id=ch.becke.sftp\_server\_\_s0\_v1

# Summary

SFTP Server s0 v1 is an Android <u>Secure File Transfer Protocol Server App</u>, compatible with all Android devices down to Android Version 4.4/5.0\* "KitKat/Lollipop\*" (API Level 19/21\*), covering more than 99.9% of all android devices world-wide. \*)Mounting of drives (document providers) & directories using Android Scoped Storage

requires at least Android Version 5.0 "Lollipop" (API Level 21)

- SFTP Server s0 v1 offers **automatic public key handling** according to preference settings
- SFTP Server s0 v1 has been tested and is working well with different SFTP Client applications like: SSHFS (network file-system, mount for: Linux, Mac, Windows), GIO/GVfs (virtual file-system, mount for: Linux), SFTP (Linux-Client, Windows/Cygwin), FileZilla (Windows-, Mac-, Linux-Client), WinSCP (Windows-Client), PSFTP (Putty SFTP, Windows-Shell), Cyberduck (Windows- & Mac-Client), Mountain Duck (Windows- & Mac-Client), Total Commander SFTP Plugin (Windows-Client).
- SFTP Server s0 v1 is purely Java based (no 3rd party and native libraries) and therefore portable on different platforms and operating systems.

# **Getting Started**

- Server: STOP/START: When the app launches the SFTP server starts automatically. Tapping the "STOP" button, stops the SFTP server and tapping the button, now called "START", starts the SFTP server.
- Host/IP & Port: The SFTP server will listen for incoming connections on all listed IP Address(es) (e.g. "192.168.173.170" and "192.168.0.147") on a certain Port (e.g. "6789") shown on the main screen. The Port Value needs to be between 1 and 65535. Ports below 1024 require a rooted device (i.e. the ability to run the "su" command with root permissions). To modify the port the server needs to be "STOPPED" first! For optimal speed connect to 5GHz WLAN and use a fast SFTP Client Program!
- Username & Password: You can login with any username. You can enter a default password or leave the the password field empty. If empty a random password will be generated and displayed on the screen during the first login. The passwords can be changed afterwards on the "SETTINGS" page (click the "Gear" symbol on the top). The minimal password length is 0 (empty) or at least 6 characters long.
- Help and Overview-Video: Clicking on the Help or Overview-Video entry (in the overflow menu, top right) brings up this presentation respective the corresponding video.
- **Context Help**: Clicking on the underlined text labels: "<u>Server:</u>", "<u>Host/IP:</u>", "<u>Port:</u>", "<u>Password:</u>" and "<u>Directories:</u>" brings up a short context related help dialog.

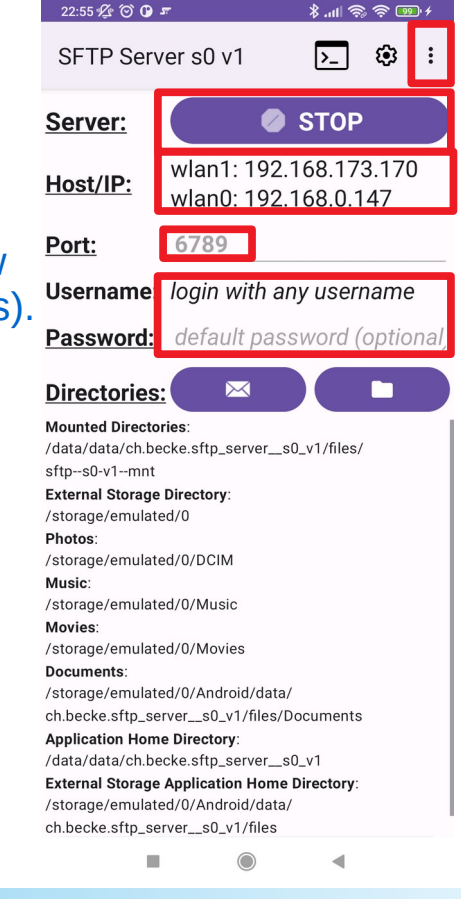

## MAIL

**MAIL**: Pushing the "MAIL" button, launches the E-Mail App. The user can then choose where to send the e-mail containing the SFTP Server Connection Strings to.

With the help of these connection strings the user can then easily connect from his PC to the SFTP Server running on his mobile.

| SFTP Server s0 v1: Connection String Samples: MI 9: Sat Jan 23 02:29:40 GMT+01:00                                                                                                    | 2021 - Inbox - sshs0-v1@becke.ch - Mozilla Thun                                                                           | derbird 🛛 🖨 🗟            |
|----------------------------------------------------------------------------------------------------|----------------------------------------------------------------------------------------------------|--------------------------|
| 🖆 Inbox - sshs0-v1@becke 🛛 SFTP Server s0 v1: Cor 🗙                                                                                                    |                                                                                                    |                          |
| ⊊ Get Messages ∨ 🖋 Write 📮 Chat 🙎 Address Book 🛛 Tag ∨ 🖓 Quick Filter                                                                                                    | Search <ctrl+k></ctrl+k>                                                                                                  | <. ≡                     |
| From Me <ssh-s0-v1@becke.ch><br/>Subject SFTP Server s0 v1: Connection String Samples: MI 9: Sat Jan 23 02:29:40 GMT+01:00 2021<br/>To Me <ssh-s0-v1@becke.ch></ssh-s0-v1@becke.ch></ssh-s0-v1@becke.ch>                                                                                                    | <sup>†</sup> Reply         ]         → Forward         ]<br><sup>©</sup> Archive         ]<br><sup>©</sup> Junk         ] | 1 Delete More V<br>02:30 |
| Linux: SFTP:<br>IP: <u>192.168.0.147</u> :<br>External Storage Directory: sftp -P 6789 <u>192.168.0.147</u> ;/storage/emulated/0<br>External Storage Directory: User: test123: sftp -P 6789 test123@192.168.0.147;/stor<br>Mounted Directories: sftp -P 6789 <u>192.168.0.147</u> ;/data/data/ch.becke.sftp_server_s<br>Mounted Directories: User: test123: sftp -P 6789 test123@192.168.0.147;/data/data/<br>Root Directory: sftp -P 6789 <u>192.168.0.147</u> ;/ | 'age/emulated/0<br>0 v1/files/sftps0-v1mnt<br>/ch.becke.sftp_servers0_v1/files/sftps0-ı                                   | v1mnt                    |

Root Directory: User: test123: sftp -P 6789 test123@192.168.0.147:/

#### Linux: SSHFS: IP: <u>192.168.0.147</u>

External Storage Directory: mkdir -p. /sftp-s0v1;sshfs -p 6789 192.168.0.147:/storage/emulated/0. /sftp-s0v1 External Storage Directory: User: test123: mkdir -p. /sftp-s0v1;sshfs -p 6789 test123@192.168.0.147:/storage/emulated/0./sftp-s0v1 Mounted Directories: mkdir -p. /sftp-s0v1;sshfs -p 6789 192.168.0.147:/data/ch.becks.ftp\_server\_\_50\_v1/files/sftp-s0v1-mnt./sftp-s0v1 Mounted Directories: User: test123: mkdir -p. /sftp-s0v1;sshfs -p 6789 test123@192.168.0.147:/data/data/ch.becke.sftp\_server\_\_s0\_v1/files /sftp-s0v1-mnt./sftp-s0v1 Root Directory: mkdir -p. /sftp-s0v1;sshfs -p 6789 192.168.0.147:/./sftp-s0v1

Root Directory: User: test123: mkdir -p ./sftp-s0v1;sshfs -p 6789 test123@192.168.0.147:/ ./sftp-s0v1

Windows: FileZilla: (Potentially replace the password below "YOUR-PASSWORD" with your current password!): IP: 192.168.0.147 :

External Storage Directory: User: test123: filezilla.exe sftp://test123:YOUR-PASSWORD@192.168.0.147:6789/storage/emulated/0 Mounted Directories: User: test123: filezilla.exe sftp://test123:YOUR-PASSWORD@192.168.0.147:6789/data/data/ch.becke.sftp\_server\_s0\_v1 /files/sftp-s0-v1--mnt

Root Directory: Licer: tect123: filezilla eve cftp://tect123:YOUR-PASSWORD@192.168.0.147:6789/ aroul.becke@gmail.com: Downloading message 2 of 2905 in All Mail...

| 22:55 ½ ☺ ◑ ☞                                                                              |                                                              |                          | \$ <del>?</del> 99 + | 22:57 🖉 🞯 🕑 4                                        | 7                         | ¢ ⊪ı.\$               | 22:57₺℃℃₽         |                                                                                                    |                                                                |                                    |                               | 100 • 4 |
|--------------------------------------------------------------------------------------------|--------------------------------------------------------------|--------------------------|----------------------|------------------------------------------------------|---------------------------|-----------------------|-------------------|----------------------------------------------------------------------------------------------------|----------------------------------------------------------------|------------------------------------|-------------------------------|---------|
| SFTP Serv                                                                                  | er s0 v1                                                     | >_                       | : ھ                  | SFTP Serv                                            | er s0 v1                  | >_                    | : ھ               | <                                                                                                    | Verfassen                                                      |                                    | $\triangleright$              | :       |
| Server:                                                                                    |                                                              | STOP                     |                      | Server:                                              |                           | 🕽 STOP                |                   | An SS                                                                                                    | shs0-v1@bec                                                    | ke.ch 🗸                            |                               | +       |
| Host/IP:                                                                                   | wlan1: 192.<br>wlan0: 192.                                   | .168.17<br>.168.0.1      | 3.170<br>47          | Host/IP:                                             | wlan1: 19<br>wlan0: 19    | 2.168.17<br>2.168.0.1 | 3.170<br>147      | SFTP                                                                                                    | Server s0 v1:                                                  | Connec                             | tion String S                 |         |
| Port:                                                                                      | 6789                                                         |                          |                      | Port:                                                | 6789                      |                       |                   | Linux:<br>IP: 192                                                                                         | SFTP:<br>2.168.0.147 :                                         |                                    |                               | <       |
| Username:                                                                                  | login with a                                                 | ny useri                 | name                 | Username:                                            | login with                | any useri             | name              | Extern<br>192.16                                                                                          | al Storage Dir<br>58.0.147:/stor                               | ectory: s<br>age/em                | sftp -P 6789<br>ulated/0      |         |
| Password:                                                                                  | default pas                                                  | sword (                  | optional,            | Password:                                            | default pa                | ssword (              | optional <u>,</u> | Extern<br>sftp -P                                                                                         | al Storage Dir<br>9 6789<br>13@192 168 0                       | ectory: L                          | Jser: test123                 | tod     |
| Directories<br>Mounted Director<br>/data/data/ch.bec                                       | Ies:<br>cke.sftp_server_s                                    | s0_v1/files/             |                      | Directories:<br>Mounted Director<br>/data/data/ch.be | ries:<br>cke.sftp_server_ | _s0_v1/files/         |                   | /0<br>Mounted Directories: sftp -P 6789<br>192.168.0.147:/data/data/<br>ch.becke.sftp_server_s0_v1/files/ |                                                                |                                    |                               |         |
| External Storage<br>storage/emulate                                                        | <b>Directory</b> :<br>d/0                                    |                          |                      | External Storage<br>/storage/emulate                 | <b>Directory</b> :<br>d/0 |                       |                   | sttpsU-v1mnt<br>Mounted Directories: User: test123: sftp -P<br>6789                                       |                                                                |                                    |                               | P       |
| storage/emulate<br><b>1usic</b> :<br>storage/emulate<br><b>1ovies</b> :<br>storage/emulate | d/0/DCIM<br>d/0/Music<br>d/0/Movies                          |                          |                      | ¢                                                    | Send To                   | o:<br>M               |                   | test12<br>.becke<br>mnt<br>Root D<br>192.16                                                               | 3@192.168.0<br>e.sftp_server_<br>Directory: sftp<br>58.0.147:/ | .14/:/da<br>_s0_v1/f<br>-P 6789    | ta/data/ch<br>iles/sftps0-    | v1<br>a |
| ocuments:<br>storage/emulate<br>h.becke.sftp_ser<br>opplication Home                       | d/0/Android/data<br>vers0_v1/files/l<br>e <b>Directory</b> : | )/<br>Documents<br>s0 v1 |                      | +BlueN                                               | 1ail                      | Gmail                 | Ĺ                 | test12<br>Linux:<br>IP: 192                                                                               | GIO/GVfs:<br>2.168.0.147 :                                     | .147:/                             | 5. ortp 1 0/0                 |         |
| storage/emulate                                                                            | Application Home<br>d/0/Android/data<br>vers0_v1/files       | Directory:               |                      |                                                      | Abbrech                   | en                    |                   | Applic<br>sftp://<br>Applic                                                                               | ation Home D<br>192.168.0.14<br>ation Home D                   | 0irectory:<br>7:6789<br>0irectory: | : gio mount<br>: User: test12 | 3:      |
|                                                                                            | ۲                                                            | •                        |                      |                                                      | $\bigcirc$                | •                     |                   |                                                                                                    |                                                                | ۲                                  | •                             |         |

## MOUNT

**"MOUNT" (Folder Icon)**: Pushing the "MOUNT" (Folder Icon) button on the main screen, opens the "MOUNT DIRECTORY" activity screen, showing the mounted drives (document providers) and directories.

- MOUNT: On the "MOUNT DIRECTORY" activity screen, pushing the "MOUNT" button, opens the drive & directory picker. Drives and directories that have been picked and confirmed will then be added to the drives and directories list on us the "MOUNT DIRECTORY" activity screen. The drives & directories are mounted at the following location (you "cannot navigate" to it because some directories are "hidden" instead you should access it (from remote) using the full path): /data/data/ch.becke.sftp\_server\_s0\_v1/files/sf <sup>txp</sup>/<sub>stc</sub>
- **UNMOUNT**: Drives and directories are unmounted by **swiping** the corresponding item/entry **to the left**.
- Remote Access: The mounted directories can be accessed remotely for example as follows (SFTP client example): sftp -P 6789
   <PHONE-IP>:/data/data/ch.becke.sftp\_server\_\_s0
   v1/files/sftp--s0-v1--mnt

```
The different possible connection strings are part of the MAIL 
Eunctionality.
```

|     |                        |                    | •           |                         |      |             | - 7 (2) 2 -              |                     |                       |                                  |          | ~ ~ ~ ~           |    |   |                        |
|-----|------------------------|--------------------|-------------|-------------------------|------|-------------|--------------------------|---------------------|-----------------------|----------------------------------|----------|-------------------|----|---|------------------------|
| _   | 22:55 🌿 🕑 伊 -          | <i></i>            | ∦ս⊪ি⊜       | \$`\$` <mark>(99</mark> | ין 🗲 | 23:53       | 31/2 © 🛈 🗜               |                     | ,                     | 111 3 3 2 2 4                    | 15:08    | K () F ()         |    | 4 | ∦.⊪'\$`( <b>100</b> )≯ |
| )   | SFTP Serv              | ver s0 v1          | >_          | ٤                       | :    | ÷           | MOUNT                    | r dire              | CTORY                 |                                  | Offi     | nen aus           |    |   | :                      |
|     | Server:                | 0                  | STOP        | )                       |      | MOU<br>Andr | JNT:Mount o              | drives &<br>Storage | directorie<br>Technol | es (based on<br>oay) by pressing | <u>+</u> | Downloads         |    |   |                        |
|     |                        | 1 1 1 0 0          | 160.17      | 0 1 7 0                 |      | the "       | MOUNT" bu                | tton. Th            | e drives a            | & directories are                |          |                   |    | _ |                        |
|     | Host/IP:               | wian 1: 192.       | 168.17      | 3.170                   | )    | mou         | nted below               | the app             | lication h            | ome directory.                   |          | MI 9              |    |   |                        |
|     |                        | WId110. 192.       | 100.0.1     | 147                     |      | UNM         | IOUNT: Unm               | iount dr            | ives & dir            | ectories by                      | •        | 88,44 GB verfügba | ar |   |                        |
|     | Port:                  | 6789               |             |                         |      |             |                          | -                   |                       |                                  |          |                   |    |   |                        |
| n   | llsername <sup>.</sup> | login with a       | nv useri    | name                    |      |             |                          |                     |                       |                                  |          |                   |    |   |                        |
|     | ooemanie.              | login man ai       | ly useri    | ianic                   |      | /da         | ita/data/ch.             | becke.s             | ftp_serve             | rs0_v1/files/                    |          |                   |    |   |                        |
|     | Password:              | default pas        | sword (     | optio                   | nal, | Sitt        | 5S0-V1IIII               |                     |                       |                                  |          |                   |    |   |                        |
| ot  | Directories            |                    |             |                         |      | /da<br>sftp | ita/data/ch.<br>ps0-v1mr | becke.s<br>nt/docur | ftp_serve<br>nents    | rs0_v1/files/                    |          |                   |    |   |                        |
|     | Mounted Director       | ries:              |             |                         |      | /da         | ita/data/ch.             | becke.s             | ftp_serve             | rs0_v1/files/                    |          |                   |    |   |                        |
|     | /data/data/ch.be       | cke.sftp_server_s  | 0_v1/files/ | /                       |      | sftp        | os0-v1mr                 | nt/Music            |                       |                                  |          |                   |    |   |                        |
|     | External Storage       | Directory:         |             |                         |      | /da         | ita/data/ch.             | becke.s             | ftp_serve             | rs0_v1/files/                    |          |                   |    |   |                        |
| 5 I | /storage/emulate       | ed/0               |             |                         |      | sftp        | os0-v1mr                 | nt/Movie            | S                     |                                  |          |                   |    |   |                        |
|     | Photos:                | LABOR              |             |                         |      |             |                          |                     |                       |                                  |          |                   |    |   |                        |
|     | /storage/emulate       | ed/U/DCIM          |             |                         |      |             |                          |                     |                       |                                  |          |                   |    |   |                        |
|     | /storage/emulate       | ed/0/Music         |             |                         |      |             |                          |                     |                       |                                  |          |                   |    |   |                        |
|     | Movies:                |                    |             |                         |      |             |                          |                     |                       |                                  |          |                   |    |   |                        |
|     | /storage/emulate       | ed/0/Movies        |             |                         |      |             |                          |                     |                       |                                  |          |                   |    |   |                        |
|     | Documents:             |                    | ,           |                         |      |             |                          |                     |                       |                                  |          |                   |    |   |                        |
|     | /storage/emulate       | ed/U/Android/data, | /           |                         |      |             |                          |                     |                       |                                  |          |                   |    |   |                        |
|     | Application Home       | e Directory        | Jocuments   | 5                       |      |             |                          |                     |                       |                                  |          |                   |    |   |                        |
|     | /data/data/ch.be       | cke.sftp_servers   | 0_v1        |                         |      |             |                          |                     |                       |                                  |          |                   |    |   |                        |
|     | External Storage       | Application Home   | Directory:  |                         |      |             |                          |                     |                       |                                  |          |                   |    |   |                        |
| )   | /storage/emulate       | ed/0/Android/data  | /           |                         |      |             |                          |                     |                       |                                  |          |                   |    |   | DEN                    |
| _   | on.becke.srtp_se       |                    |             |                         |      |             |                          | (                   |                       | •                                |          |                   |    | • |                        |

# SFTP Client: GIO/GVfs

**GIO/GVfs**: GVfs is GNOME's userspace virtual filesystem designed to work with the I/O abstraction of GIO: (optional: use the fully qualified path to run

the commands! e.g. /usr/bin/gio mount
sftp://...)

• gio mount
sftp://test123@192.16
8.43.1:6789/

| <        | > sftp://test123@192.168.43 | .1:6789/storage/emulated/0 | <b>S</b> | Q ::    |             |
|----------|-----------------------------|----------------------------|----------|---------|-------------|
| $\odot$  | Recent                      | Name                       | ▲ Size   | Туре    | Modified    |
| ፚ        | Home                        | Alarms                     | _        | Folder  | 31 Dez 2008 |
|          | Desktop                     | Android                    | _        | Folder  | 22 Nov 2019 |
| D        | Documents                   |                            |          | 1 otder |             |
| ᠅        | Downloads                   | browser                    | _        | Folder  | 21 Nov 2019 |
| 99       | Music                       | DCIM                       | _        | Folder  | 16 Dez 2019 |
| Ō        | Pictures                    | 1                          |          |         |             |
|          | Videos                      |                            | 2 bytes  | Program | 25 Dez 2019 |
| <b>@</b> | Trash                       | did                        | 74 bytes | Program | 25 Dez 2019 |
|          | data                        | documents                  | _        | Folder  | 15 Dez 2019 |
|          | home                        |                            |          |         |             |
|          | test123 on 192.168.43.1     | Download                   | _        | Folder  | 28 Dez 2019 |
|          | ws                          | downloaded_rom             | _        | Folder  | 22 Nov 2019 |
|          | music                       | Fonts                      |          | Folder  | 15 Dez 2019 |

# **SFTP Client: SSHFS**

**SSHFS**: SSHFS (Secure SHell FileSystem) is a file system for Linux (and other operating systems with a FUSE implementation, such as Mac OS X or FreeBSD) capable of operating on files on a remote computer: (optional: use the fully qualified path to run the commands! e.g. /usr/bin/sshfs -p 6789 ...)

- sshfs -p 6789
  test123@192.168.43.1:
   / /media/mobile
- sshfs -p 6789 test123@192.168.43.1: /storage/emulated/0 / media/mobile

| <        | > /media/mobile/storage/em | ulated/0                                                                                                    | æ        | Q ::   |             |
|----------|----------------------------|----------------------------------------------------------------------------------------------------|----------|--------|-------------|
| $\odot$  | Recent                     | Name 🔺                                                                                                    | Size     | Туре   | Modified    |
| ፚ        | Home                       | Alarms                                                                                                    | 0 items  | Folder | 31 Dez 2008 |
|          | Desktop                    | android                                                                                                    | 3 items  | Folder | 22 Nov 2019 |
| D        | Documents                  |                                                                                                    |          |        |             |
| ᠅        | Downloads                  | browser                                                                                                    | 3 items  | Folder | 21 Nov 2019 |
| 99       | Music                      | DCIM                                                                                                    | 4 items  | Folder | 16 Dez 2019 |
| Ø        | Pictures                   | and a second second second second second second second second second second second second second second second |          |        |             |
| ▶■       | Videos                     | dctp                                                                                                    | 2 bytes  | Text   | 25 Dez 2019 |
| <b>@</b> | Trash                      | did                                                                                                    | 74 bytes | Text   | 25 Dez 2019 |
|          | mobile                     | documents                                                                                                    | 0 items  | Folder | 15 Dez 2019 |
|          | data                       |                                                                                                    |          |        |             |
|          | home                       | Download                                                                                                    | 10 items | Folder | 28 Dez 2019 |
| <b>L</b> | ws                         | downloaded_rom                                                                                                 | 0 items  | Folder | 22 Nov 2019 |
|          | music                      | Fonts                                                                                                    | 0 items  | Folder | 15 Dez 2019 |

# **SFTP Client: SFTP**

| CETD, often in our interventive                                                                                                    |                                                                                                    | t                                                                                                    | est123@hp-elitebook-850                                                                                                    | -g5s0-v1: ~                                                                               |                                                        |         |
|----------------------------------------------------------------------------------------------------|----------------------------------------------------------------------------------------------------|----------------------------------------------------------------------------------------------------|----------------------------------------------------------------------------------------------------|-------------------------------------------------------------------------------------------|--------------------------------------------------------|---------|
| SFIP: Sitp is an interactive                                                                                                    | File Edit View Sea                                                                                                    | arch Terminal Help                                                                                                    | )                                                                                                    |                                                                                           |                                                        |         |
| file transfer program, similar<br>to ftp, which performs all<br>operations over an<br>encrypted ssh transport:<br>(optional: use the fully qualified path to<br>run the commands! e.g. /usr/bin/sftp<br>-P 6789) | test123@hp-elite<br>The authenticity<br>tablished.<br>RSA key fingerpr<br>Are you sure you<br>Warning: Permane<br>test123@192.168.<br>Connected to 192<br>sftp> cd /storag<br>sftp> ls | <pre>book-850-g5s0   of host '[192. int is SHA256:W   want to contin   ntly added '[19   43.1's password   .168.43.1.   e/emulated/0</pre> | -v1:~\$ sftp -P 6789 1<br>168.43.1]:6789 ( <no  <br="">D6C90c/+i+4BA5qG31hw<br/>ue connecting (yes/no<br/>2.168.43.1]:6789' (R<br/>:</no> | test123@192.168.4<br>hostip for proxy<br>jdbEUsAIgw7D5gq8<br>o)? yes<br>SA) to the list o | 43.1<br>command>)' can't<br>jnyJVs.<br>of known hosts. | : be es |
| <ul> <li>sftp -P 6789<br/>test123@192.168.43.1</li> <li>sftp -P 6789<br/>test123@192.168.43.1<br/>:/storage/emulated/0</li> </ul>                                                                                | Alarms<br>Kaizala<br>Notifications<br>browser<br>noteeverything<br>sftp>                                                                                                    | Android<br>MIUI<br>Pictures<br>dctp<br>ramdump                                                                                             | DCIM<br>MiVideoGlobal<br>Podcasts<br>did                                                                                                  | Download<br>Movies<br>Ringtones<br>documents                                              | Fonts<br>Music<br>WhatsApp<br>downloaded_r             | om      |

# SFTP Client: FileZilla

**FileZilla**: FileZilla is a free software, cross-platform FTP application. Both server and client support FTP and FTPS, while the client can in addition connect to SFTP servers.

(optional: use the fully qualified path to run the commands! e.g. "C:\Program Files\FileZilla FTP Client\ filezilla.exe" sftp://...)

- filezilla.exe
   sftp://test123:becke.
   ch@192.168.43.1:6789/
- filezilla.exe
   sftp://test123:becke.
   ch@192.168.43.1:6789/
   storage/emulated/0/

|    | 🔁 test1                                             | 23@192.168.43.1 - sftp:,                                                         | //test123@192.168.43.1:6789 ·                                                                                  | FileZilla                                     |                |                    |              |               |                                                     |                  |                            | _               |           | ×     |
|----|-----------------------------------------------------|----------------------------------------------------------------------------------|----------------------------------------------------------------------------------------------------|-----------------------------------------------|----------------|--------------------|--------------|---------------|-----------------------------------------------------|------------------|----------------------------|-----------------|-----------|-------|
|    | File Edi                                            | t View Transfer S                                                                | erver Bookmarks Help                                                                                           | New version availab                           | e!             |                    |              |               |                                                     |                  |                            |                 |           |       |
|    | -₩ <b>-</b>                                         |                                                                                  | 🖸 比 🛛 🗓 🗊 🗄                                                                                                    | ं 🔍 📮 🤼                                       |                |                    |              |               |                                                     |                  |                            |                 |           |       |
|    | Host:                                               | Use                                                                              | ername:                                                                                                    | Password:                                     |                | Port:              | Quickconnect | •             | •                                                   |                  |                            |                 |           |       |
|    | Status:<br>Status:<br>Status:<br>Status:<br>Status: | Retrieving direct<br>Listing directory<br>Directory listing<br>Retrieving direct | ory listing<br>/ /data/data/ch.becke.sftp_s(<br>of "/data/data/ch.becke.sftp<br>tory listing of "/storage/emul | )_v1/files<br>_s0_v1/files" succes<br>ated/0" | sful           |                    |              |               |                                                     |                  |                            |                 |           | ^     |
|    | Status:<br>Status:                                  | Directory listing                                                                | of "/storage/emulated/0" sug                                                                                   | cessful                                       |                |                    |              |               |                                                     |                  |                            |                 |           | ~     |
|    | Local site                                          | : C:\                                                                            |                                                                                                    |                                               |                |                    |              | $\overline{}$ | Remote site: /storage/emu                           | lated/0          |                            |                 |           | ~     |
| Si | te Manager                                          | SRecycle.Bin                                                                     | - 1 C-111                                                                                                    |                                               |                |                    | ×            | ^             | □ ··· ? data<br>□ ··· ? storage<br>□ ··· ? emulated |                  |                            |                 |           |       |
| Se | lect entry:                                         |                                                                                  |                                                                                                    | General Adv                                   | anced Transfe  | er Settings Char   | et           |               | <b></b> 0                                           |                  |                            |                 |           |       |
| 6  | My S                                                | ites<br>st123@192.168.43.1                                                       |                                                                                                    | Protocol:                                     | SFTP - SSH Fil | e Transfer Protoco | ol ~         | Ì             | Filename                                            | Filesize         | Filetype                   | Last modified   | Permissio | ons ^ |
|    | 4                                                   |                                                                                  |                                                                                                    | Host:                                         | 192.168.43.1   |                    | Port: 6789   |               | Pictures                                            |                  | File folder                | 11/22/19 20:24: | drwxrwxr  | -x    |
|    |                                                     |                                                                                  |                                                                                                    |                                               |                |                    |              |               | Notifications                                       |                  | File folder<br>File folder | 12/31/08 17:00: | drwxrwxr  | -x    |
|    |                                                     |                                                                                  |                                                                                                    |                                               |                |                    |              |               | Music                                               |                  | File folder                | 12/23/19 14:10: | drwxrwxr  | -x    |
|    |                                                     |                                                                                  |                                                                                                    | Logon Type:                                   | Normal         |                    | ~            |               | Movies                                              |                  | File folder                | 12/08/19 20:58: | drwxrwxr  | -x    |
|    |                                                     |                                                                                  |                                                                                                    | User:                                         | test123        |                    |              |               | MiVideoGlobal                                       |                  | File folder                | 12/08/19 20:58: | drwxrwxr  | -x    |
|    |                                                     |                                                                                  |                                                                                                    | Password                                      |                |                    |              |               | MIUI                                                |                  | File folder                | 12/21/19 08:30: | drwxrwxr  | -x    |
|    |                                                     |                                                                                  |                                                                                                    | Password.                                     |                |                    |              |               | Kaizala                                             |                  | File folder                | 11/19/19 20:34: | drwxrwxr  | -x    |
|    |                                                     |                                                                                  |                                                                                                    |                                               |                |                    |              |               | downloaded rom                                      |                  | File folder                | 11/22/19 02:42: | dnagnagr  | × ×   |
|    |                                                     |                                                                                  |                                                                                                    | Background                                    | olor: None     | $\sim$             |              |               | <                                                   |                  |                            |                 |           | >     |
|    |                                                     |                                                                                  |                                                                                                    | Comments                                      |                |                    |              | J             | 2 files and 21 directories. Tota                    | al size: /6 byte | S                          |                 |           |       |
|    |                                                     | New site                                                                         | New folder                                                                                                    |                                               |                |                    | ~            |               |                                                     |                  |                            |                 |           |       |
|    |                                                     | New Bookmark                                                                     | Rename                                                                                                    |                                               |                |                    |              |               |                                                     |                  |                            |                 |           |       |
|    |                                                     | Delete                                                                           | Duplicate                                                                                                    |                                               |                |                    | ~            |               |                                                     |                  |                            |                 |           |       |
|    |                                                     |                                                                                  |                                                                                                    |                                               | Connect        | ОК                 | Cancel       | ]             |                                                     |                  | •                          | Oueue: empty    | ,         |       |

# SFTP Client: PuTTY SFTP

### **PSFTP: PuTTY SFTP**

client, is a tool for transferring files securely between computers using an SSH connection:

(optional: use the fully qualified path to
run the commands! e.g. "C:\Program
Files\PuTTY\psftp.exe" -P
6789 ...)

psftp -P 6789
 test123@192.168.43.
 1

#### Command Prompt - psftp -P 6789 test123@192.168.43.1 C:\> C:\>psftp -P 6789 test123@192.168.43.1 The server's host key is not cached in the registry. You have no guarantee that the server is the computer you think it is. The server's rsa2 key fingerprint is: ssh-rsa 2048 a3:1d:ba:db:5d:f5:43:27:a7:80:8e:53:f5:d7:7b:75 If you trust this host, enter "y" to add the key to PuTTY's cache and carry on connecting. If you want to carry on connecting just once, without adding the key to the cache, enter "n". If you do not trust this host, press Return to abandon the connection. Store key in cache? (y/n) y Using username "test123". test123@192.168.43.1's password: Remote working directory is /data/data/ch.becke.sftp s0 v1/files psftp> cd /storage/emulated/0 Remote directory is now /storage/emulated/0 psftp> pwd Remote directory is /storage/emulated/0 psftp>

# SFTP Client: WinSCP

#### **WinSCP**: WinSCP is a free and open-source SFTP, FTP, WebDAV, Amazon S3 and SCP client for Microsoft Windows.

(optional: use the fully qualified path to run the commands! e.g. "C:\Program Files (x86) \ WinSCP\winscp.exe" sftp://...)

- winscp.exe
  sftp://test123@192.168.4
  3.1:6789/
- winscp.exe
  sftp://test123@192.168.4
  3.1:6789/storage/emulate
  d/0/

Run (Windows-Key+R):
sftp://test123@192.1
68.43.1:6789/

| 🌆 C:\ - test123@192.168.43.1 - WinSCP           |                                                                                                    |              |                        |         | - [        | - >        | <            |
|-------------------------------------------------|----------------------------------------------------------------------------------------------------|--------------|------------------------|---------|------------|------------|--------------|
| Local Mark Files Commands Session Opti          | ons Remote Help                                                                                                    |              |                        |         |            |            |              |
| ∓ 🚼 📚 Synchronize 🦻 🥐 👔                         | 😭 Queue 👻 Transfer Settings Defaul                                                                                                    | t -          | <i>8</i> -             |         |            |            |              |
|                                                 |                                                                                                    |              |                        |         |            |            |              |
| 🟪 C: Local Disk 🔹 🕶 🕶 🗸 👘 🗸                     | <ul> <li>Image: Image: Ima</li></ul> |              |                        |         | 20         | Find Files | s »          |
| 📑 Upload 👻 📝 Edit 👻 🐋 🖓 Proper                  | ties 🛱 New 🗸 🛨 🖂 🗸                                                                                                    |              | Download - Kedit - X - | Propert | ties >     | •          | »            |
| C/                                              |                                                                                                    |              | /storage/emulated/0/   | 1       |            |            |              |
| Name A Ciae Trans                               | Channel                                                                                                    |              | Name                   | Size    | Changed    | ×          | ~            |
| 🌆 Login                                         |                                                                                                    | - 🗆 🗙        | Name                   | JIZE    | changeu    |            |              |
|                                                 |                                                                                                    |              | Download               |         | 16/01/2020 | ) 12:14:39 |              |
| 🚅 New Site                                      | Session                                                                                                    |              | Music                  |         | 23/12/2019 | 9 14:10:46 |              |
| test123@192.168.43.1                            | Eile protocol:                                                                                                    |              | MIUI                   |         | 21/12/2019 | 08:30:46   |              |
|                                                 | SFTP                                                                                                    |              | DCIM                   |         | 16/12/2019 | 9 19:09:55 |              |
|                                                 | Host name:                                                                                                    | Port number: | - Fonts                |         | 15/12/2019 | 9 17:28:46 |              |
|                                                 | 192.168.43.1                                                                                                    | 6789         | documents              |         | 15/12/2019 | 9 17:28:46 |              |
|                                                 |                                                                                                    |              |                        |         | 09/12/2019 | 9 02:00:00 |              |
|                                                 | User name: Password:                                                                                                    |              |                        |         | 08/12/2019 | 9 20:58:53 |              |
|                                                 | test123                                                                                                    |              | Movies                 |         | 08/12/2019 | 0 20:58:41 |              |
|                                                 | Edit                                                                                                    | Advanced     | noteeverything         |         | 25/11/2019 | 9 20:40:31 |              |
| Wie coll diases Element geöffnet werden?        | <b></b>                                                                                                    |              | Pictures               |         | 22/11/2019 | 9 20:24:10 |              |
| wie son dieses Element geonnet werden:          |                                                                                                    |              | downloaded_rom         |         | 22/11/2019 | 02:42:17   |              |
| Cyberduck                                       |                                                                                                    |              | Android                |         | 22/11/2019 | 02:41:09   |              |
|                                                 |                                                                                                    |              | browser                |         | 21/11/2019 | 20:11:29   |              |
| Mountain Duck                                   |                                                                                                    |              | ramdump                |         | 20/11/2019 | 01:11:02   |              |
|                                                 |                                                                                                    |              | Kaizala                |         | 19/11/2019 | 20:34:26   |              |
| WinSCP: SFTP, FTP, WebDAV, S3 and SCP           |                                                                                                    |              | Kingtones              |         | 31/12/2008 | 3 17:00:49 | $\checkmark$ |
| client                                          | <b>—</b>                                                                                                    |              | <                      |         |            | >          |              |
| Suchen Sie nach einer App im Microsoft<br>Store | Login ▼ Close                                                                                                    | Help         | 0 B of 76 B in 0 of 22 | CETD 2  | e7         | 1 hid      | den          |
| Immer diese App verwenden                       |                                                                                                    |              |                        | 3FTP-3  | 1          | 0:02:28    |              |
|                                                 |                                                                                                    |              |                        |         |            |            |              |
| OK                                              |                                                                                                    |              |                        |         |            |            |              |

# SFTP Client: Cyberduck

**Cyberduck**: Cyberduck is an opensource client for FTP and SFTP, WebDAV, and cloud storage, available for macOS and Windows. **CLI**: Command Line Interface:

"duck":

(optional: use the fully qualified path to run the commands! e.g. "C:\Program Files\Cyberduck\ Cyberduck.exe" sftp://...)

- duck --list
  sftp://test123@192.168.43.1
  :6789/storage/emulated/0/
- duck --download sftp://test123@192.168.43.1 :6789/storage/emulated/0/DC IM/Camera/\*.\*
   Run (Windows-Key+R):

sftp://test123@192.1 68.43.1:6789/

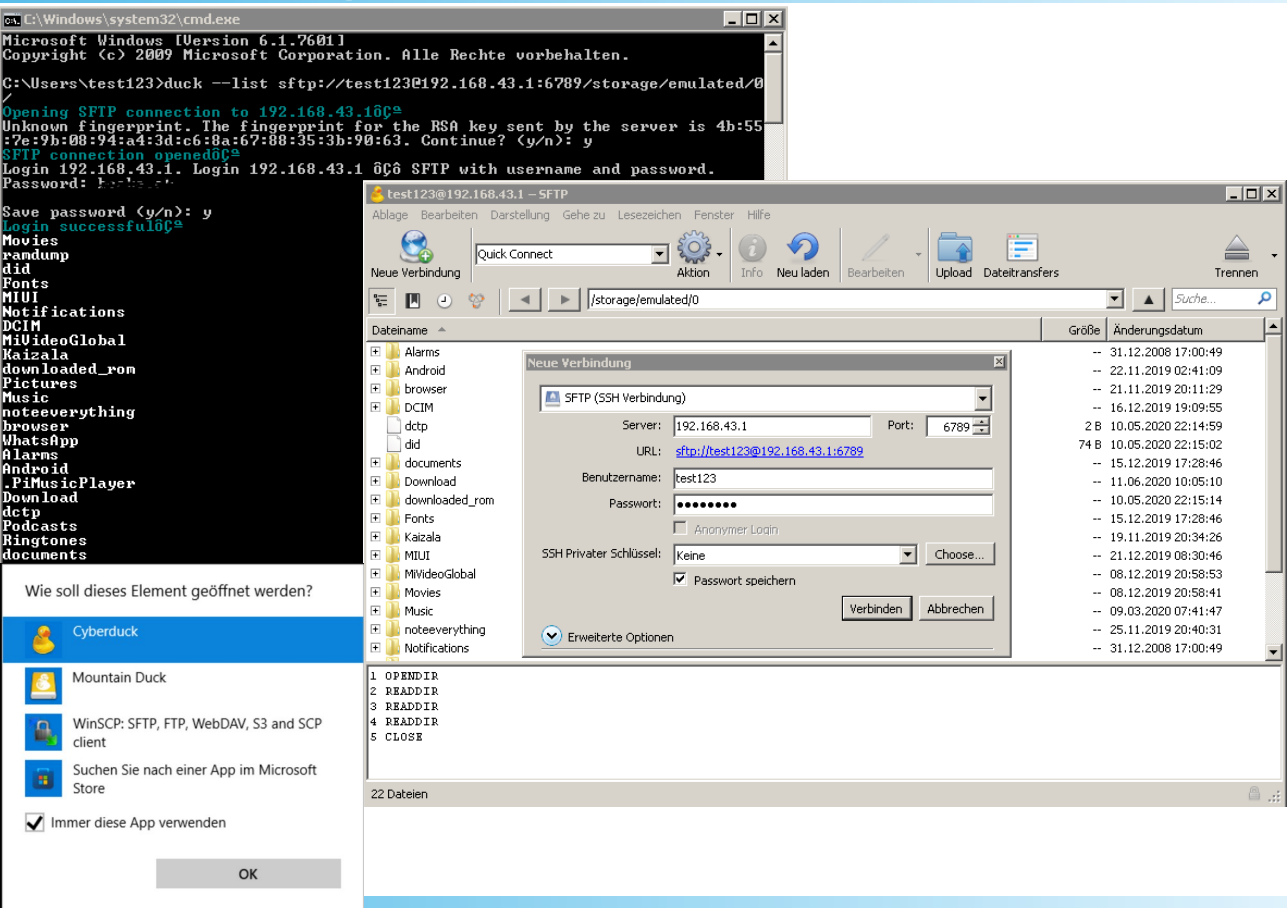

# SFTP Client: Mountain Duck

Mountain Duck: Mountain Duck lets you mount server and cloud storage as a disk in Finder on macOS and the File Explorer on Windows:

(optional: use the fully qualified path to run the commands! e.g. "C:\Program Files\Mountain Duck\Mountain Duck.exe" "sftp://...")

- "Mountain Duck.exe" sftp://test123@192.168.43.1 :6789/
- "Mountain Duck.exe" sftp://test123@192.168.43.1 :6789/storage/emulated/0/

Run (Windows-Key+R): \_\_\_\_\_\_ sftp://test123@192.1 68.43.1:6789/

| 🛂 192.168.43.1 – Si | FTP                                     | -          |            | ×            |              |                |                     |                 |             |         |                        |                 |     |
|---------------------|-----------------------------------------|------------|------------|--------------|--------------|----------------|---------------------|-----------------|-------------|---------|------------------------|-----------------|-----|
| 📇 SFTP (SSH Fil     | e Transfer Protocol)                    |            |            | ~            |              |                |                     |                 |             |         |                        |                 |     |
| Nickname:           | 192.168.43.1 - SFTP                     |            |            |              |              |                |                     |                 |             |         |                        |                 |     |
| Labels:             |                                         |            |            |              |              |                |                     |                 |             |         |                        |                 |     |
| URL:                | sftp://test123@192.168.43.1:6789/storag | e/emulated | <u>1/0</u> | 4            |              |                |                     |                 |             |         |                        |                 |     |
| Server:             | 192.168.43.1                            | Port:      | 678        | 9 🗢          |              |                |                     |                 |             |         |                        |                 |     |
| Username:           | test123                                 |            |            |              |              |                |                     |                 |             |         |                        |                 |     |
| Password:           | •••••                                   |            |            |              |              |                |                     |                 |             |         |                        |                 |     |
| SSH Private Key:    | None                                    | ×          | <u> </u>   |              | L            |                | Verwalten           | 192.168.0.147 - | SFTP (\\N   | IEDIAPC | S1-V1) (S;)            | - 🗆             | ×   |
| Path:               | /storage/emulated/0/                    |            | Datei      | Start        | Freigeber    | n Ansicht      | Laufwerktools       |                 |             |         |                        |                 | ~ 🕜 |
| Encodina:           | UTF-8                                   |            | ← ·        | → ~ <b>↑</b> | Dies.        | > 192.168.0.14 | 17 – SFTP (\\MEDIAF | PC 🗸            | õ           | 9       | 192.168.0.147 - SFTP ( | \\MEDIAPCS1-V1) | ) ( |
| Drive Letter:       | S:                                      |            | > *        | Schnellzug   | ariff        | Name           | ~                   | Änd             | derungsda   | atum    | Тур                    | Größe           | ^   |
| Drive Letter.       | 5                                       |            |            |              | ,            | .\$Trash\$     |                     | 28.0            | 14.2022 18  | :11     | Dateiordner            |                 |     |
| Connect Mode:       | Default                                 |            | > 📥        | OneDrive     |              | .dlprovider    |                     | 22.0            | 07.2020 17  | :10     | Dateiordner            |                 |     |
| Options:            | Read only                               |            | -          | Dieser PC    |              | .PiMusicPla    | /er                 | 19.1            | 1.2019 21   | :58     | Dateiordner            |                 |     |
|                     |                                         |            | > 1        | 3D-Ohiek     | kte          | Alarms         |                     | 04.0            | 08.2021 23  | :43     | Dateiordner            |                 |     |
|                     | Disconnect Connect                      | OK         |            | Bilder       |              | Android        |                     | 18.0            | 14.2021 16  | 630     | Dateiordner            |                 |     |
|                     |                                         |            |            | Dealater     |              | Audiobooks     |                     | 04.0            | 08.2021 23  | :43     | Dateiordner            |                 |     |
| Wie soll dies       | es Element geöffnet werden?             |            | 2 🗖        | Desktop      |              | backups        |                     | 20.1            | 1.2021 18   | :06     | Dateiordner            |                 |     |
| Cubor               | duck                                    |            | > 🗉        | Dokumer      | nte          | browser        |                     | 13.1            | 1.2021 18   | k17     | Dateiordner            |                 |     |
| Cybert              | duck                                    |            | >          | - Downloa    | ds           | decumente      |                     | 27.1            | 1 2022 02   | :00     | Dateiordner            |                 |     |
| Mount               | tain Duck                               |            | > 🕽        | Musik        |              | Download       |                     | 23.1            | 12 2022 1 2 | 56      | Dateiordner            |                 |     |
|                     |                                         |            | > 🔛        | Videos       |              | downloader     | anex                | 02.0            | 15.2021.20  | 1.50    | Dateiordner            |                 | 1   |
| WinSC               | P: SETP ETP WebDAV S3 and SCP           |            | > 🏪        | Lokaler D    | )atenträger  | downloaded     | t rom               | 22.0            | 5.2021 20   | 24      | Dateiordner            |                 |     |
| client              |                                         |            | > 🗖        | 192.168.0    | ).147 – SFTF | Fonts          |                     | 09.0            | 06.2021 10  | :15     | Dateiordner            |                 |     |
| Suche               | n Sie nach einer Ann im Microsoft       |            |            | Network      |              | googletest     |                     | 09.0            | 01.2023 00  | 12      | Dateiordner            |                 |     |
| Store               | sie naen einer ripp in mierosore        |            | - <u>L</u> | TACCEDUCIN   |              | Kaizala        |                     | 19.1            | 1.2019 20   | :34     | Dateiordner            |                 |     |
|                     |                                         |            |            |              |              | Mit.dir        |                     | 20.0            | 01.2022 01  | :30     | Dateiordner            |                 |     |
| Immer die           | ese App verwenden                       |            |            |              |              | MIUI           |                     | 18.0            | 9.2022 19   | :41     | Dateiordner            |                 |     |
|                     |                                         |            |            |              |              | MiVideoGlo     | bal                 | 08.1            | 2.2019 20   | :58     | Dateiordner            |                 | ~   |
|                     | ОК                                      |            |            |              | <            |                |                     |                 |             |         |                        |                 | >   |
|                     |                                         |            | 35 Ele     | mente        |              |                |                     |                 |             |         |                        | 8               |     |

# **SFTP Client: Total Commander**

Total Commander: Is a Shareware file manager for Windows.

- Install the SFTP Plugin.
- Set the **encoding** to UTF-8 (SSH default encoding)!
- Strange the connection requires 2 attempts before connecting (only happens with Total Commander)?!

| erbinden mit SFTP-Server X                                                  |                                     |                                             |                     |                             |                                                      |                |                      |              |
|-----------------------------------------------------------------------------|-------------------------------------|---------------------------------------------|---------------------|-----------------------------|------------------------------------------------------|----------------|----------------------|--------------|
| erbinden mit (Server/Pfad oder Server:Port/Pfad)   Auto   IPv4   IPv6       |                                     |                                             |                     |                             |                                                      |                |                      |              |
| 192.168.43.1:6789/storage/emulated/0/                                       |                                     |                                             |                     |                             |                                                      |                |                      |              |
| enutzername:                                                                | 💾 Total Commander (v64)             | 10.50 - NOT REGISTERED                      |                     |                             |                                                      |                | _ [                  | l v          |
| hh100                                                                       |                                     |                                             |                     |                             |                                                      |                |                      |              |
| test123                                                                     | <u>Files Mark Commands</u>          | <u>N</u> et Sho <u>w</u> C <u>o</u> nfigura | ition <u>S</u> tart |                             | 1                                                    |                |                      | <u>H</u> elp |
| ennwort: ? PuTTY-Agenten benutzen (Pageant)                                 |                                     | 😫 🐁 🔶 🔿                                     |                     |                             | h 🗽 🗱 🍰 🗐                                            |                |                      |              |
| •••••                                                                       | FTP Transfer mode Bin               | ary (archives, doc etc.)                    | ✓ Disconnect        | CONNECT \1<br>Verzeichnis e | 92.168.43.1:6789:SFTP<br>nlesen: \storage\emulated\0 |                |                      | \$           |
| Schütze Kennwort mit Hauptkennwort (TC>=7.5)                                | Loone_] 166′629′1                   | 92 k of 249'477'020 k free                  |                     | λ                           |                                                      |                |                      | X            |
| Benutzerzertifikat für Authentifizierung:                                   |                                     | ownloads\sftpplug\*.*                       |                     | * -                         | ▼\\\Secure FTP\192.168.43.1:6                        | 789:SFTP\stora | age\emulated\0\*.*   | * •          |
| Öffentliche Schlüsseldatei (*.pub):                                         | ↑ Name                              | Ext Size Date                               | Attr                |                             | ★Name                                                | xt Size        | Date At              | tr           |
|                                                                             | 🏦 []                                | <dir> 29.08.2</dir>                         | 022 22:27           | A                           | <b>▲</b> []                                          | <dir></dir>    |                      | ^            |
|                                                                             | [64]                                | <dir> 06.03.2</dir>                         | 017 10:28           |                             | [.\$Trash\$]                                         | <dir></dir>    | 28.04.2022 18:11 -77 | 5            |
| Private Schlüsseldatei (*.pem):                                             | 📓 libssh2                           | dll 419'328 25.08.2                         | 022 18:49 -a        |                             | [.dlprovider]                                        | <dir></dir>    | 22.07.2020 17:10 -77 | 5            |
| >>                                                                          | pluginst i                          | nf 217 26.08.2                              | 022 10:16 -a        |                             | [.PiMusicPlayer]                                     | <dir></dir>    | 19.11.2019 21:58 -77 | 5            |
|                                                                             | readme                              | bit 15'858 26.08.2                          | 022 10:15 -a        | D1                          | [Alarms]                                             | <dir></dir>    | 04.08.2021 23:43 -77 | 5            |
| Kompression mit ZLIB (Warnung: Bei einigen Servern schlägt Verbindung fehl) | sttpplug                            | MTX 200 104 24.08.2                         | 022 15:25 -a        | -53                         | [Android]                                            |                | 04.09.2021.10:30 -77 | s<br>s       |
| Schreibe komplette Verzeichnislisten in Logdatei (für Fehleranalyse)        | srepping                            | 101.04 517 500 24.00.2                      | 022 13:23 -8        |                             | [hackuns]                                            |                | 20.11.2021.18:06 -77 | 5            |
| Sende Befehl zur Aufrechterhaltung der Verbindung (Sekunden):               |                                     |                                             |                     |                             | [browser]                                            | <dir></dir>    | 13.11.2021 18:17 -77 | 5            |
| Beputze SCP für Transfers (schnelleri)                                      |                                     |                                             |                     | _                           | [DCIM]                                               | <dir></dir>    | 27.12.2022 02:00 -77 | 5            |
| Deputes SCD für alles (lisis CCTD) System: automatisch erkenn V             |                                     |                                             |                     |                             | [documents]                                          | <dir></dir>    | 25.11.2021 15:57 -77 | 5            |
|                                                                             |                                     |                                             |                     | ~                           | [Download]                                           | <dir></dir>    | 23.03.2023 22:56 -77 | 5            |
| odierung der Dateinamen auf dem Server: UTF-8                               |                                     |                                             |                     |                             | [downloaded_apex]                                    | <dir></dir>    | 02.05.2021 20:50 -77 | 5            |
| Benutzerrechte von neu angelegten Datelen/verzeichnissen:                   |                                     |                                             |                     |                             | [downloaded_rom]                                     | <dir></dir>    | 22.05.2021 20:24 -77 | 5            |
| Neue Dateien (Upload): 644 Neue Verzeichnisse: 755                          |                                     |                                             |                     |                             | [Fonts]                                              |                | 09.06.2021 10:15 -77 | 2            |
|                                                                             |                                     |                                             |                     |                             | [googletest]                                         |                | 10 11 2010 20:34 .77 | 5            |
| roxy-Einstellungen:                                                         |                                     |                                             |                     |                             | [Mit.dir]                                            | <dir></dir>    | 20.01.2022 01:30 -77 | 5            |
|                                                                             |                                     |                                             |                     |                             | [MIUI]                                               | <dir></dir>    | 18.09.2022 19:41 -77 | 5            |
| 1: Kein Proxy (direkte verbindung)                                          |                                     |                                             |                     |                             | [MiVideoGlobal]                                      | <dir></dir>    | 08.12.2019 20:58 -77 | 5            |
| Letzten Proyv löschen                                                       |                                     |                                             |                     |                             | [Movies]                                             | <dir></dir>    | 16.10.2021 22:16 -77 | 5            |
| OK Abbrechen                                                                |                                     |                                             |                     |                             | [Music]                                              | <dir></dir>    | 15.01.2022 10:31 -77 | 5            |
|                                                                             |                                     |                                             |                     |                             | [noteeverything]                                     | <dir></dir>    | 25.11.2019 20:40 -77 | 5            |
|                                                                             |                                     |                                             |                     |                             | [Notifications]                                      | <dir></dir>    | 04.08.2021 23:43 -77 | 5            |
|                                                                             |                                     |                                             |                     |                             | [Pictures]                                           | <dir></dir>    | 17.10.2022 22:14 -77 | 2            |
|                                                                             |                                     |                                             |                     |                             | [Ringtones]                                          |                | 00.10.2022 13:30 -// | 5            |
|                                                                             |                                     |                                             |                     |                             | [Sconed Storage Test Dür]                            | <dir></dir>    | 26.03.2023 13:42 -77 | 5            |
|                                                                             |                                     |                                             |                     |                             | [Scoped Storage Test Dur2]                           | <dir></dir>    | 26.03.2023 13:38 -77 | 5            |
|                                                                             |                                     |                                             |                     |                             | [SmartMob]                                           | <dir></dir>    | 31.12.2021 17:48 -77 | 5 .          |
|                                                                             | 0 k / 984 k in 0 / 5 file(s). 0 / 1 | dir(s)                                      |                     |                             | 0 k / 0 k in 0 / 3 file(s), 0 / 32 di                | (5)            |                      |              |
|                                                                             | c:\Llsers\standardsf                | -v1\Downloads\sftmblug                      | >                   |                             |                                                      |                |                      | ~            |
|                                                                             | En ur                               | FAT I'                                      |                     |                             | 52 M . 5 . 1                                         |                |                      |              |
|                                                                             | F3 VIEW                             | F4 Edit                                     | FO LODV             | - Fb Mo                     | /e F/ Newholder                                      | F8De           | elete Alt+           | F4 EXIT      |

# SYSTEM OUT (Password & Public Key)

**System Out**: Clicking on the Terminal Icon in the top app bar brings the user to the System Out Screen where different System and Log related Information (e.g. password during the login process) is displayed.

- **Password**: During the first login the password (default or generated, depending on the SETTINGS) is shown on screen.
- **Public Key**: After successful login the client public key (if any and if of type **RSA or ECDSA**) is stored on the SFTP server automatically (if "Save Public-Key" is activated in the SETTINGS). And from then no password is required anymore (when connecting from this client/public-key).
- Click on the "<-" (back) button to get back to the main screen!
- Clicking on the "SYSTEM OUT" menu item (in the overflow menu, top right), on the main screen, brings you back to this screen.

|               | 22:55 🖄 🞯 🛈                                                                                                    | 57                                                                                                    | 🗟 lin. \$                                                              | > 🗢 🚥        | D: 4 | 23:21                           | 1/2 🕑 🛈 🞜 🖛                                                |                                                  | *                             |
|---------------|----------------------------------------------------------------------------------------------------|----------------------------------------------------------------------------------------------------|------------------------------------------------------------------------|--------------|------|---------------------------------|------------------------------------------------------------|--------------------------------------------------|-------------------------------|
| m             | SFTP Serv                                                                                                    | ver s0 v1                                                                                                    | ▶_                                                                     | ۲            | :    | ÷                               | SYSTEM                                                     | OUT                                              |                               |
| ;111          | Server:                                                                                                    |                                                                                                    | STOP                                                                   |              |      | User: te                        | st123; Password                                            | d: I3W@G:                                        |                               |
|               | Host/IP:                                                                                                    | wlan1: 192<br>wlan0: 192                                                                                                    | 2.168.17<br>2.168.0.1                                                  | 3.17(<br>147 | )    | (The (de<br>(propert<br>generat | efault) password<br>ty file). Deleting/<br>e a random pase | l can be chang<br>'emptying the<br>sword instead | ged in the<br>default p<br>.) |
|               | Port:                                                                                                    | 6789                                                                                                    |                                                                        |              |      |                                 |                                                            |                                                  |                               |
|               | Username:                                                                                                    | login with                                                                                                    | any useri                                                              | name         |      |                                 |                                                            |                                                  |                               |
|               | Password:                                                                                                    | default pa                                                                                                    | ssword (                                                               | optio        | nal, |                                 |                                                            |                                                  |                               |
|               | Directories                                                                                                    |                                                                                                    |                                                                        |              |      |                                 |                                                            |                                                  |                               |
| e<br>v<br>nis | Mounted Directoo<br>/data/data/ch.be<br>sftp=s0-v1=mnt<br>External Storage<br>/storage/emulate<br>Photos:<br>/storage/emulate<br>Movies:<br>/storage/emulate<br>Documents:<br>/storage/emulate<br>ch.becke.sftp_se<br>Application Hom<br>/data/data/ch.be<br>External Storage | ries:<br>icke.sftp_server_<br>Directory:<br>ad/0<br>ad/0/DCIM<br>ad/0/Music<br>ad/0/Movies<br>ad/0/Android/da<br>rvers0_v1/files<br>e Directory:<br>icke.sftp_server_<br>Application Hon<br>ad/0/Android/da | _s0_v1/files/<br>ta/<br>s/Documents<br>_s0_v1<br><b>ne Directory</b> : | 5            |      |                                 |                                                            |                                                  |                               |
|               |                                                                                                    | $\bigcirc$                                                                                                    |                                                                        |              |      |                                 |                                                            |                                                  |                               |

all 🕿 🎟 4

setting

w broweze

# Directories

- **Directories**: Most directories on the android file system are hidden and therefore some of the most important directories are listed on the main screen in the lower (scrollable) part. With the help of these directory paths the user can easily find the files he is interested in. For example one of the most important directories is the "External Storage Directory" (e.g. "/storage/emulated/0") where all the public data is stored.
- **Mounted Directories**: Clicking on **MOUNT** (Folder Icon) lets you mount additional drives & directories below the application home directory. (For additional information see previous slide "MOUNT")

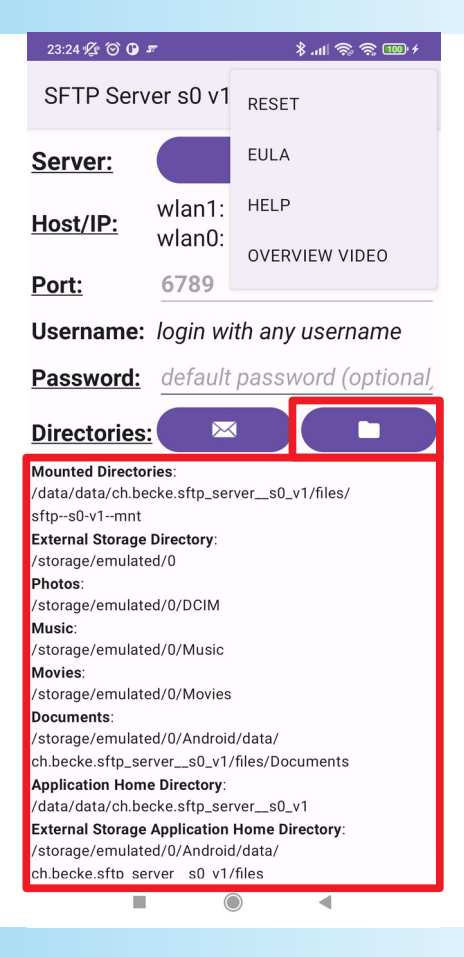

## SETTINGS

- System Out Log Level: The higher the Log Level the more information will be written to the SYSTEM OUT Screen.
   SF
- **Network Interface Name Pattern**: A regular expression filtering the network interface names. On the main screen only the Host/IP addresses of the interfaces matching this regular expression will be shown.
- Rename will Overwrite: Renaming a file will overwrite another file with User the same name if there exists one (this option is required in the context Pass of SSHFS).
- **Save Public-Key**: If activated the client public-key (if any and if of type **RSA or ECDSA**) is stored after successful login. And from then no password is required anymore (from this client/public-key).
- **Overwrite Public-Key**: If activated a non matching client public-key is overwritten with the new client public-key after successful password login.
- Save Password: If activated the Username & Password is stored (hash, value, not clear text!)
- Click on Username to change Password: By clicking on the username you can change the password (stored as hash value!) for this user.

| 22:55 🖉 🞯 🛈                                                                                    | 57                                                                                                    | \$ all ຈີ ຈີ 199 4                     | 23:48                                        | \$<br>\$<br>\$<br>\$<br>\$<br>\$<br>\$<br>\$<br>\$<br>\$<br>\$<br>\$<br>\$<br>\$<br>\$<br>\$<br>\$<br>\$<br>\$ |                  | .nl ଚ୍ଚି ଚ୍ | 82) 4 |  |  |
|------------------------------------------------------------------------------------------------|----------------------------------------------------------------------------------------------------|----------------------------------------|----------------------------------------------|----------------------------------------------------------------------------------------------------|------------------|-------------|-------|--|--|
| SFTP Serv                                                                                      | ver s0 v1                                                                                                    | ▶_ 🕸 :                                 | ÷                                            | SETTINGS                                                                                                    |                  |             |       |  |  |
| Server:                                                                                        |                                                                                                    | STOP                                   |                                              | User Interface                                                                                                 |                  |             |       |  |  |
| Host/IP:                                                                                       | wlan1: 192.<br>wlan0: 192.                                                                                                 | 168.173.170<br>168.0.147               |                                              | System Out Lo                                                                                                  | g Level          |             | 0     |  |  |
| Port:                                                                                          | 6789                                                                                                    |                                        |                                              |                                                                                                    |                  |             |       |  |  |
| Username:                                                                                      | login with ar                                                                                                    | iy username                            |                                              | Network                                                                                                    |                  |             |       |  |  |
| Password:                                                                                      | default pass                                                                                                    | sword (optional,                       |                                              | Network Interf<br>(.*wlan.*) (.*eth.                                                                           | ace Name F<br>*) | Pattern     |       |  |  |
| Directories                                                                                    | <u>:</u> 🖂                                                                                                    |                                        |                                              | File                                                                                                    |                  |             |       |  |  |
| Mounted Directo<br>/data/data/ch.be<br>sftps0-v1mpt                                            | <b>ries</b> :<br>ecke.sftp_serverst                                                                                        | D_v1/files/                            |                                              | Rename will O                                                                                                  | verwrite         |             |       |  |  |
| External Storage<br>/storage/emulat                                                            | ed/0                                                                                                    |                                        |                                              | Authentication                                                                                                 |                  |             |       |  |  |
| <b>Photos</b> :<br>/storage/emulat                                                             | ed/0/DCIM                                                                                                    |                                        |                                              | Save Public-Ke                                                                                                 | ey               |             |       |  |  |
| <b>Music</b> :<br>/storage/emulat<br><b>Movies</b> :<br>/storage/emulat                        | ed/0/Music                                                                                                    |                                        |                                              | Overwrite Publ                                                                                                 | lic-Key          |             |       |  |  |
| Documents:                                                                                     | ed/0/Android/data/                                                                                                    |                                        |                                              | Save Passwore                                                                                                  | d                |             |       |  |  |
| ch.becke.sftp_se<br>Application Hom<br>/data/data/ch.be<br>External Storage<br>/storage/emulat | erver_s0_v1/files/D<br>erver_s0_v1/files/D<br>erverstory:<br>ecke.sftp_server_si<br>Application Home<br>ed/0/Android/data/ | ocuments<br>D_v1<br><b>Directory</b> : | Click on Username to change Password test123 |                                                                                                    |                  |             |       |  |  |
| сп.becкe.sftp_se                                                                               | erversu_v1/files                                                                                                    | •                                      |                                              |                                                                                                    |                  | •           |       |  |  |

## PERMISSIONS

Clicking on the "PERMISSIONS" Menu Entry in the overflow menu will display all Permission Requests that have not been granted until now:

- Manage all files on storage device: On Android 11 and later the permission "Manage all files on a storage device" grants you full access to all your files.
- **Display Notifications (IP-Address & Port)**: Android 13 and later requires a runtime permission for sending notifications from an app.
- Keep App Running in Doze and Standby Mode: This app follows best practice to keep the SFTP server running in the background, until the user stops or closes the app. BUT on certain Android devices and versions not adhering to the standards the server gets paused, stopped or killed in doze and/or standby mode! Please follow the instructions described in "Don't kill my app (https://dontkillmyapp.com/)!" for your Android device: "...".

|   | 10:33 🗂                                     |                         | ▼⊿ 🗈           | 9:50 🗂                                                                                                    |                                                       | ₹⊿                                                           |  |
|---|---------------------------------------------|-------------------------|----------------|----------------------------------------------------------------------------------------------------|-------------------------------------------------------|--------------------------------------------------------------|--|
|   | SFTP Server s0 v1                           |                         | RESET          | Request Permissions                                                                                                    |                                                       |                                                              |  |
|   | Server:                                     |                         | PERMISSIONS    | Manage all files on storage device: On Android 11 and<br>later the permission "Manage all files on a storage device<br>grants you full access to all your files.                                                                                                    |                                                       | e: On Android 11 and<br>files on a storage device"<br>files. |  |
|   | <u>Host/IP:</u>                             | wlan0:<br>eth0: 10      | EULA           | Do you want to grant this permission?                                                                                                    |                                                       |                                                              |  |
|   |                                             |                         | HELP           | • Yes                                                                                                    | O No                                                  | O Never                                                      |  |
|   | Port:                                       | 6789                    | OVERVIEW VIDEO | Display Notifications (IP-Address & Port): Android<br>and later requires a runtime permission for sending<br>potifications from an ann                                                                                                    |                                                       | s & Port): Android 13<br>hission for sending                 |  |
|   | Username:                                   | Jsername: login w       |                | Do you want to display IP-Address & Port notificati                                                                                                    |                                                       |                                                              |  |
|   | Password:                                   | becke.d                 | ch             | • Yes                                                                                                    | O No                                                  | O Never                                                      |  |
|   | Directories                                 | <u>:</u> 🖂              |                | Keep App Running in Doze and Standby Mode: This app<br>follows best practice to keep the SFTP server running in<br>the background, until the user stops or closes the app. BUT                                                                                                    |                                                       |                                                              |  |
|   | Mounted Directories:                        |                         |                | on certain Android devices and versions not adhering to<br>the standards the server gets paused, stopped or killed in<br>doze and/or standby mode! Please follow the instructions<br>described in "Don't kill my app (https://dontkillmyapp.com<br>$\hat{D}$ !" for your Android device: "google sdk_gphone64_x86_64 |                                                       |                                                              |  |
|   | /data/data/ch.becke.sftp_servers0_v1/files/ |                         |                |                                                                                                    |                                                       |                                                              |  |
|   | External Storage Directory:                 |                         |                |                                                                                                    |                                                       |                                                              |  |
|   | /storage/emulate                            | ed/0                    |                | (Android version: 13)".<br>Selecting " <b>Yes</b> " will take you to the " <b>App Info</b> " screen where                                                                                                    |                                                       |                                                              |  |
|   | /storage/0E1A-190A                          |                         |                | most of these                                                                                                    | most of these settings can be accessed. Most of these |                                                              |  |
| , | Photos:                                     |                         |                | settings are related to <b>battery optimization</b> . Once battery optimization has been disabled, this permission request will not show up anymore.                                                                                                    |                                                       |                                                              |  |
|   | /storage/0F1A-190A/DCIM                     |                         |                |                                                                                                    |                                                       |                                                              |  |
|   | Music:                                      |                         |                | device: "google sdk gphone64 x86 64 (Android version:                                                                                                    |                                                       |                                                              |  |
|   | /storage/emulate                            | ed/0/Music              |                | 13)" adheres to the standards and/or you want to get rid of                                                                                                    |                                                       |                                                              |  |
|   | /storage/0E1A-1                             | storage/0E1A-190A/Music |                | this permissio                                                                                                    | n request.                                            |                                                              |  |
|   | Movies:                                     |                         |                | O Yes                                                                                                    | No                                                    | O Never                                                      |  |
|   | /storage/emulated/0/Movies                  |                         |                | Ũ                                                                                                    | 0                                                     | 0                                                            |  |
|   | Documents:                                  | 20, 1/10/100            |                |                                                                                                    |                                                       |                                                              |  |
|   | /storage/emulate                            | ed/0/Docum              | ents           |                                                                                                    |                                                       |                                                              |  |
|   | /storage/0E1A-1                             | 90A/Docume              | ents           | Request Permissions                                                                                                    |                                                       |                                                              |  |
|   | Application Hom                             | e Directory:            |                |                                                                                                    |                                                       |                                                              |  |
|   |                                             |                         |                |                                                                                                    |                                                       |                                                              |  |

# Notification

**Notification**: Every time the "STOP" respective "START" button is pressed the Notification message is updated accordingly.

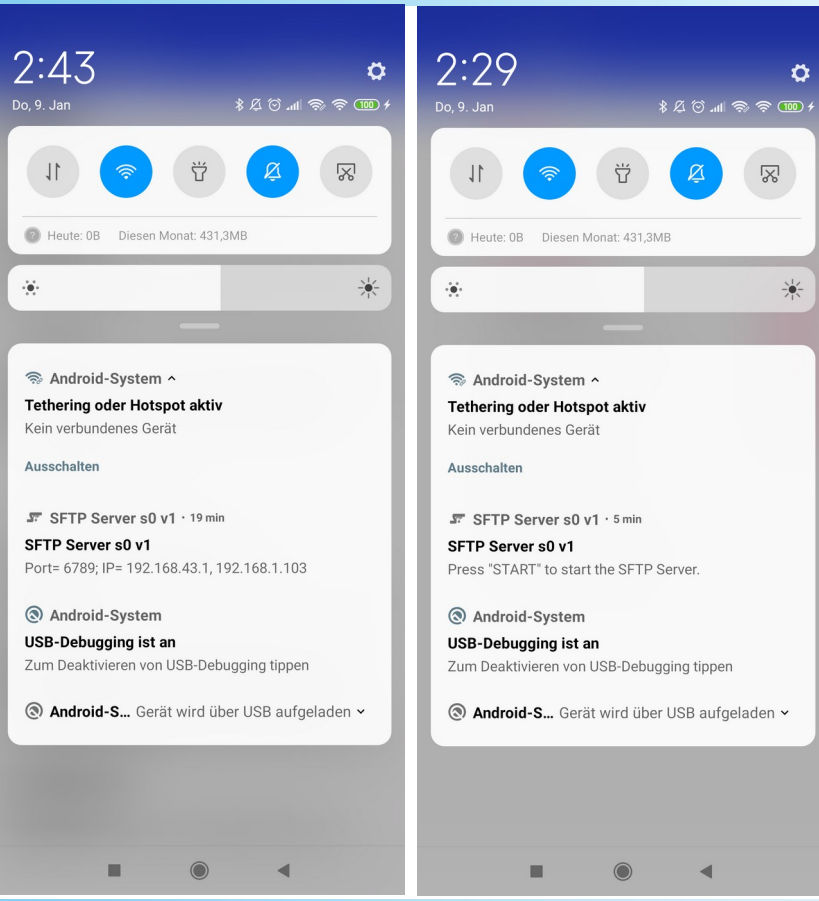

## RESET

**RESET**: Pushing the "RESET" menu entry in the overflow menu, will delete all usernames & passwords, all client public-keys, all mounted directories and will set back the settings to their initial state.

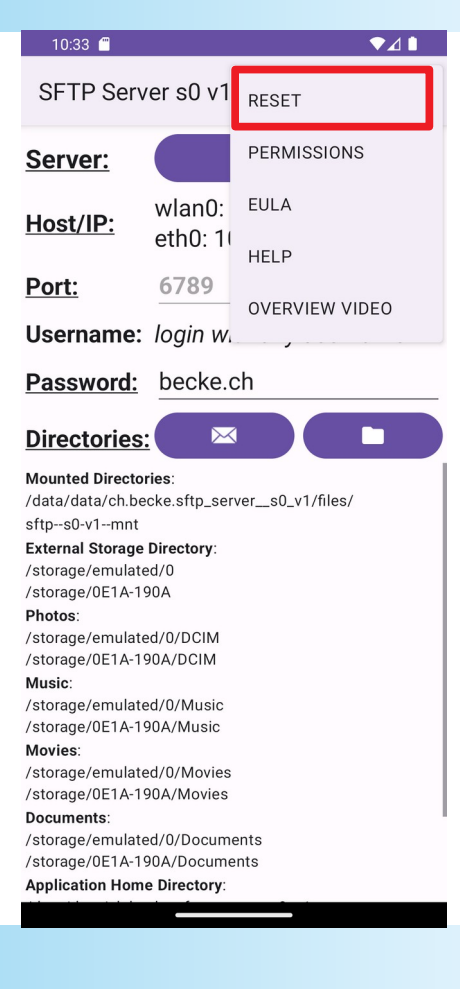

# **Privacy Policy and End-User License Agreement**

Privacy Policy and End-User License Agreement (EULA) of SFTP Server s0 v1:

- **Privacy Policy**: https://www--s0-v1.becke.ch/app/becke-ch--sftp-server--s0-v1/legal/becke-ch--sftp-server--s0-v1--privacy-policy.html
- **EULA**: https://www--s0-v1.becke.ch/app/becke-ch--sftp-server--s0-v1/legal/becke-ch--sftp-server--s0-v1--eula.html

#### 22:03 总 🖄

\$ 🚳 🖗 III.

#### SFTP Server s0 v1

#### End-User License Agreement (EULA) of SFTP Server s0 v1

Last updated: January 22, 2020

This End-User License Agreement ("Agreement") is a legal agreement between you and becke.ch

This Agreement governs your acquisition and use of our SFTP Server s0 v1 software ("Software") directly from becke.ch or indirectly through a becke.ch authorized reseller or distributor (a "Reseller").

Please read this Agreement carefully before completing the installation process and using the Software. It provides a license to use the Software and contains warranty information and liability disclaimers.

By clicking "accept" or installing and/or using the Software, you are confirming your acceptance of the Software and agreeing to become bound by the terms of this Agreement.

If you are entering into this Agreement on behalf of a company or other legal entity, you represent that you have the authority to bind such entity and its affiliates to these terms and conditions. If you do not have such authority or if you do not

DECLINE ACCEPT

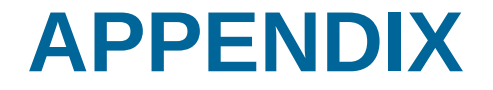

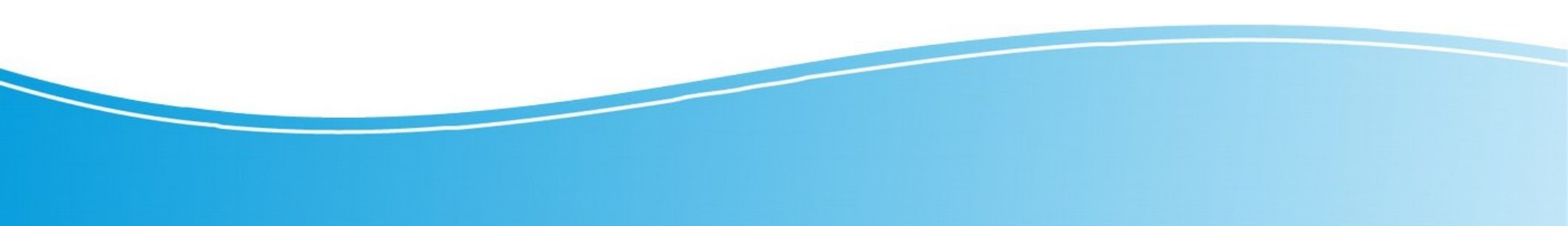

# PASSWORD & PUBLIC KEY FUNCTIONALITY

#### **Open the SETTINGS screen:**

- Change User (e.g. "test123") Password: Scroll to the bottom and click on the Username (e.g. "test123") to change his password. The minimal password length is 6 characters!
- Save Password: If activated the Username & Password is stored (hash value, not clear text!). Otherwise each time the user logs in he has to enter the default respective a newly generated password.
- Save Public-Key: If activated the client public-key (if any and if of type RSA or ECDSA) is stored after successful login. And from then on no password is required anymore (from this client/public-key).

| 23:48 🌿 🎯 🕒 🎜                                 | all 🗟 🗟 🗷 4  |
|-----------------------------------------------|--------------|
| ← SETTINGS                                    |              |
| User Interface<br>System Out Log Level        |              |
| •                                             | 0            |
| Network                                       |              |
| Network Interface Nam<br>(.*wlan.*)I(.*eth.*) | ne Pattern   |
| File                                          |              |
| Rename will Overwrite                         |              |
| Authentication                                |              |
| Save Public-Key                               |              |
| Overwrite Public-Key                          | •            |
| Save Password                                 |              |
| Click on Username to char                     | nge Password |
| test123                                       |              |
|                                               |              |
|                                               |              |

# LOGIN & PASSWORD-CHANGE

- 1. Start "SFTP Server s0 v1": When the app launches the SFTP Server starts automatically.
- 2. (Optional) Change Default Password: On the main screen, click on "Password" field to change it. The minimal default password length is 6 characters! If you clear all characters (0 length) then a random password gets generated during login.
- **3. SFTP Client: Connect to Server**: Use one of the SFTP Clients and connect to the SFTP Server on the designated IP-Address & Port-Number. (Using the "MAIL" functionality the user can send the SFTP connections strings to the Client PC and from there, with the help of these connection strings, easily connect to the SFTP Server).
- **4.** Login: Enter the Username (e.g. "test123") and Default (respective Generated) Password that is shown on the SFTP Server App Screen during the login process.
- 5. (Optional) Change User (e.g. "test123") Password: Open the SETTINGS screen, scroll to the bottom and click on the Username (e.g. "test123") to change his password. The minimal password length is 6 characters!

# PUBLIC KEY (PASSWORDLESS) LOGIN

There exist many ways to generate a Public/Private Key-Pair of Type RSA (or ECDSA) (on Linux). Below is listed one of them:

- 1. SFTP (Linux) Client: Terminal/Console: On your SFTP Linux Client PC, open a new Terminal/Console window.
- 2. ssh-keygen -t rsa: Execute the command "ssh-keygen -t rsa" to start generating a Public/Private Key-Pair of Type RSA. (for ECDSA type "ssh-keygen -t ecdsa")
- 3. Directory & Filename: Enter the directory and filename where to store the Public/Priate Key-Pair (/home/<USERNAME>/.ssh/id\_rsa) (respective /home/<USERNAME>/.ssh/id\_ecdsa): (I suggest to accept default directory and filename by just pressing the enter key!).
- 4. (Optional) **Passphrase**: Enter passphrase (empty for no passphrase, up to you to decide)
- **5. Repeat Passphrase**: Enter the same Passphrase again and you're done with the process of generating a Public/Private Key-Pair of Type RSA (or ECDSA).
- 6. SFTP (Linux) Client: Login: Login one last time with Username & Password. The Public Key will be stored on the SFTP Server and from then on Public Key (Passwordless) Login is enabled.

# WALK THROUGH CONNECTIVITY SAMPLE

#### 1. Mobile: Activate WLAN and/or HotSpot

15:43 15:29 Ö 12 🗇 📖 🔿 🥱 🚥 🕯 Fr. 10. Jul 1/2 🛈 📶 🤝 🕤 🎹 4 WI AN Dunkelmodus Nicht stören Energiesparmo becke-ch--wlan--s0-1-v1 ιΠι Verbunden Mi Share Bildschirmaufn Vibrieren becke-ch--wlan--s0-0-v1 9 becke-ch--wlan--s1-v1 Bearbeiten

2. Mobile: "START" the SFTP Server (if not already started) and click on "MAIL" to email connection strings to your Laptop/PC.

If you change the port number of the server you need to STOP/START the server again!

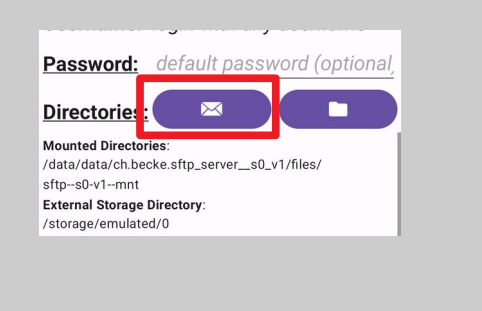

| 16:09                                                                                                    | \$ 0 F 0                                                                                                    |                                                             |                                              |                |
|----------------------------------------------------------------------------------------------------|----------------------------------------------------------------------------------------------------|-------------------------------------------------------------|----------------------------------------------|----------------|
| $\leftarrow$                                                                                                    | Schreiben                                                                                                    | 0                                                           | $\bowtie$                                    | :              |
| Wind<br>IP: 19<br>Exter<br>winso<br>sftp:/<br>mula<br>Appli<br>winso<br>sftp:/<br>IP: 19<br>Exter<br>winso<br>sftp:/<br>/emu | ows: WinScp:<br>i2.168.43.1 :<br>nal Storage Directory: Us<br>;p.exe<br>icd:70/<br>cation Home Directory: L<br>;p.exe<br>/test123@192.168.43.1:<br>;2.168.0.147 :<br>nal Storage Directory: Us<br>;p.exe<br>/test123@192.168.0.147<br>lated/0/ | er: tes<br>6789/9<br>Jser: te<br>6789/<br>er: tes<br>7:6789 | t123:<br>storag<br>sst123<br>t123:<br>/stora | e/e<br>:<br>ge |

Ö

Cast

Hotspot

# WALK THROUGH CONNECTIVITY SAMPLE

3. Laptop/PC: Connect to the same WLAN / LAN where the SFTP Server is running. In a nutshell the only mandatory network requirement in this context is that the Server IP Address and Port must be reachable from the Client Laptop/PC!

| Wi-Fi Networks<br>Select a network |            |  |  |  |  |  |  |
|------------------------------------|------------|--|--|--|--|--|--|
| becke-chwlans4-0-v1                | <b>₽</b> ? |  |  |  |  |  |  |
| becke-chwlans0-0-v1                | <b>L</b> 후 |  |  |  |  |  |  |
| becke-chwlans0-1-v1 🖌              | <b>L</b> 후 |  |  |  |  |  |  |
| becke-chwlans1-v1                  | <b>A</b> 후 |  |  |  |  |  |  |

4. Laptop/PC: Start the SFTP Client using the connection string in the email that you sent previously in step 2. When prompted for the password, enter the password that is shown on the Mobile App Screen (default "becke.ch").

Make sure that no **Firewall** is blocking the traffic!

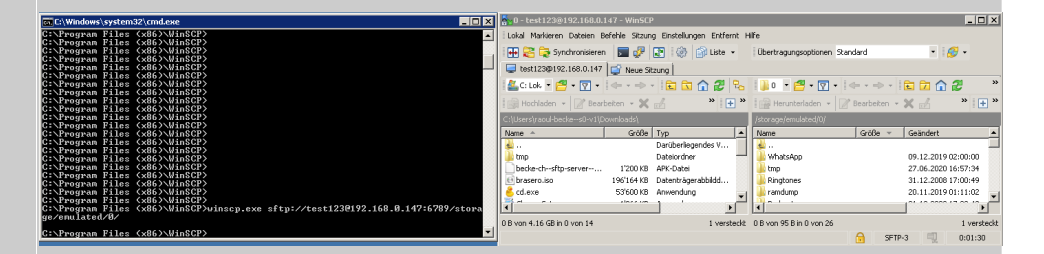

# **PRIVILEGED PORT SUPPORT**

- Privileged port (ports below 1024) support for rooted devices: To run the SFTP Server on the standard SFTP Port "22" respective in general to run the SFTP Server on a port below "1024" requires a rooted device, i.e. the ability to run the "su" command with root permissions!
- **Superuser Request**: (Once the device is rooted and) the first time when setting the Port to a value below "1024" the user is prompted with a "Superuser Request". Granting this request will allow the SFTP Server App to run on the designated port below "1024".

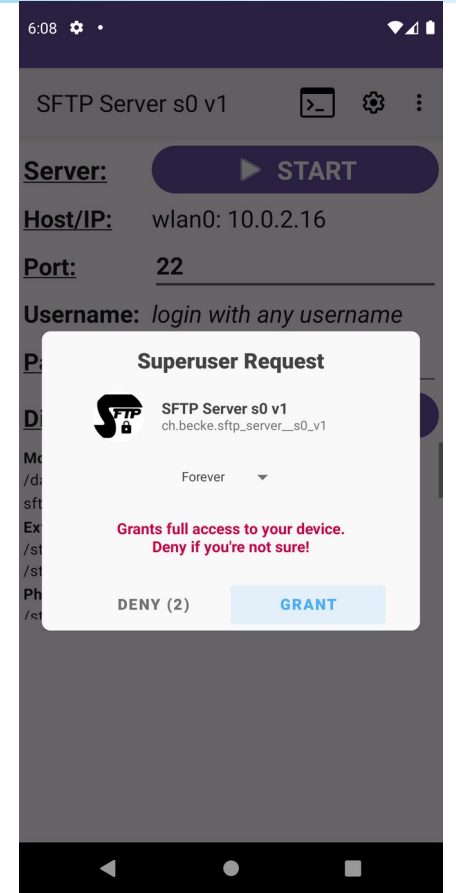

## FAST SFTP VIA USB

As already mentioned: "For optimal speed connect to 5GHz WLAN and use a fast SFTP Client Program!" OR alternatively to 5GHz WLAN use SFTP via USB (using ADB):

- Enable adb debugging on your device: To use adb with a device connected over USB, you must enable USB debugging in the device system settings, under Developer options – see: https://developer.android.com/studio/command-line/adb#Enabling
- Download SDK Platform Tools / ADB (Android Debug Bridge): If not already installed (as part for Android Studio), download SDK Platform Tools containing the ADB from here: https://developer.android.com/studio/releases/platform-tools and follow the installation instructions.
- **3.** Start the ADB server: "adb -a nodaemon server start". "-a": (optional) "listen on all network interfaces, not just localhost". "nodaemon": (optional) "start the server in the foreground, not as daemon".
- 4. Connect USB cable: Connect the mobile phone via USB to the computer (and select "data transfer" in the upcoming dialog).
- 5. List attached devices: "adb devices": The device ID is required to set up the network redirection.
- 6. Set up network redirection (port forwarding): "adb -s <deviceId> forward tcp:<localPort> tcp:<remotePort>" for example: "adb -s dda0d48f forward tcp:56789 tcp:6789"
- 7. Connect with your favourite SFTP Client to localhost (127.0.0.1) or any other IP address your computer exposes on "<localPort>" for example: "sftp -P 56789 test123@localhost"

## THE END

### becke.ch

### email: ssh--s0-v1@becke.ch homepage: http://becke.ch/app/becke-ch--sftp-server--s0-v1/ download: https://play.google.com/store/apps/details?id=ch.becke.sftp\_server\_\_s0\_v1